# PK

## 1. Software report for thickness detection of the materials:

Select the BK3 in the IBrightCut to close the detection material thickness and change it back to the PK model

## 2. The feed receiving drum does not turn:

- Check that the model is selected correctly;
- Is the feeding mode selected correctly in the IBrightcut;
- Whether the E parameter PN feed is checked in the CutterSever; whether the PK2sheet is selected correctly;
- Check the flashing, if the red light, check the BJ2 wiring; check the PLC wiring if it is green; check the BJ2 and KD5 voltage if not on;

## 3. Software report C4, C5PLC write failed:

Check whether the PLC line is normal; check whether the 232 turn 485 interface voltage is about 5V;

### 4. The lift is stops up and down:

- Check the fiber sensor, one light on one is not on, check whether the sensor position is relative;
- Check that the amplifier values are correct and improperly adjusted;
- Check the light flashing of the step drive in the electrical box; check the PLC junction box and KD5 input and output voltage; if there is no light, check the voltage and wiring of the step drive;

## 5. The lift table has been unable to rise at the bottom:

Reference video for adjustment.

## 6. EOT motor problem:

PK EOT doesn't work.pptx

Please check the file" Product&service  $\rightarrow$  PK  $\rightarrow$  Technical Document" or enter text in the search engine

## 7. The nose beats during cutting with a graphic knife:

Adjust the pressure level and HIGH times.

## 8. Cutting effect problem:

The cutting effect can be adjusted by modifying the eccentric and speed parameters.

#### 9. Camera offset problem:

Recalibration according to CCD offset video.

0 1.PK-CCD calibration.mp4

#### 10. If the roll roller is installed:

The Cuttersever P parameter machine length needs to be modified;

## **Other models:**

#### 11. The drive displays the AL006 or AL009

BK3 error 70 and AL006 or AL009.pptx

Refer to this document;

#### 12. The drive displays the AL011

BK3 error 33 and AL011.pptx

Refer to this document;

#### 13. If all the drives misreport AL011:

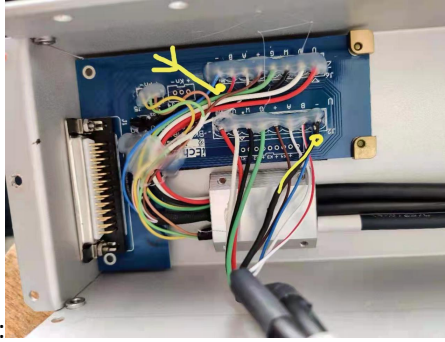

Cut the shield line off the head:

#### 14. The drive displays the AL013

TK3S AL013 Eemergency stop.pdf

Refer to this document;

#### 15. Head reverse reset after startup:

Check the photoelectric sensor of the machine is on; check XOLS YLOS wiring of power drive panel;

#### 16. Report for obstacle detection after turning on:

Check whether the anti-collision sensor lights on, the sensor position, board A wiring and board A resistance are damaged;

#### 17. Sensor error occurred using an automatic pair knife:

Check whether the automatic knife function is open, check whether the flux reaches 7500-8500 to the blade. If the flux is not correct, need to adjust; if the knife sensor is not lit;

### 18. Report emergency stop and report error after startup:

Check whether the emergency stop switch is pulled up;

#### **19. Step-length diagonal problem for the 1M square:**

Please check the video "Product&service  $\rightarrow$  Video  $\rightarrow$  Adjust diagonal dimensions", or enter text in the search engine

### 20. Mechanical anti-collision change to photoelectric anti-collision:

Please check the file" Product&service  $\rightarrow$  TK4S  $\rightarrow$  Technical Document  $\rightarrow$  Mechanical anti-collision change to photoelectric anti-collision", or enter text in the search engine